# INSTRUCTIVO TASY PARA PRÁCTICAS NO VINCULADAS A INFINITY

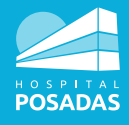

Solicitud médica de práctica de enfermería desde el consultorio

### PARA EL EQUIPO MÉDICO EN CONSULTORIO

Desde Expediente Clínico Electrónico (ECE) en historia la clínica del paciente:

#### Desde la solapa lateral:

Seleccioná **Procedimientos** y **Añadir**.  $\Rightarrow$  **Descripción** (escribí el nombre del procedimiento)  $\Rightarrow$  **Filtrar** (seleccioná la práctica y/o procedimiento requerido, que está en lista preestablecida)  $\Rightarrow$  **OK**  $\Rightarrow$  **En la parte inferior**, se visualiza un recuadro "**Descripción del procedimiento**" disponible para evolucionar y completar/detallar la práctica de enfermería requerida.  $\Rightarrow$  **Guardar**  $\Rightarrow$  **Finalizar** SIN liberar (es importante no liberar dado que esto lo realizará Enfermería al efectuar la práctica solicitada).

| Tasy                                                                                                    |                                                                                                    | ARISOLOTERO - 0 -                                                            |
|----------------------------------------------------------------------------------------------------|----------------------------------------------------------------------------------------------------|------------------------------------------------------------------------------|
|                                                                                                    |                                                                                                    |                                                                              |
|                                                                                                    |                                                                                                    |                                                                              |
|                                                                                                    |                                                                                                    |                                                                              |
|                                                                                                    |                                                                                                    |                                                                              |
|                                                                                                    |                                                                                                    |                                                                              |
|                                                                                                    |                                                                                                    |                                                                              |
|                                                                                                    |                                                                                                    |                                                                              |
|                                                                                                    | Fundames Utilitarios                                                                                                    |                                                                              |
|                                                                                                    |                                                                                                    |                                                                              |
|                                                                                                    | Arreste de Canadare Para (2005 autor a Danadarie Olivina                                                                                                    |                                                                              |
|                                                                                                    | E Reserve - KG                                                                                                    |                                                                              |
|                                                                                                    |                                                                                                    |                                                                              |
|                                                                                                    |                                                                                                    |                                                                              |
|                                                                                                    |                                                                                                    |                                                                              |
|                                                                                                    |                                                                                                    |                                                                              |
|                                                                                                    |                                                                                                    |                                                                              |
|                                                                                                    |                                                                                                    |                                                                              |
|                                                                                                    |                                                                                                    |                                                                              |
|                                                                                                    |                                                                                                    |                                                                              |
|                                                                                                    |                                                                                                    |                                                                              |
|                                                                                                    |                                                                                                    |                                                                              |
|                                                                                                    |                                                                                                    |                                                                              |
|                                                                                                    |                                                                                                    |                                                                              |
|                                                                                                    |                                                                                                    |                                                                              |
|                                                                                                    |                                                                                                    |                                                                              |
|                                                                                                    |                                                                                                    |                                                                              |
| Philips Christia Informatics: Aviso de Privacidad a Firminos de Uno                                                                                                    |                                                                                                    |                                                                              |
| Philips Classes informatics. Avieo de Privacidad y Perminon de Deo                                                                                                    | i-ceptre Maccoral Pointer Alignedie Peradae — WTICCI 1011820.83                                                                                                    | 25 Nov 2025 10 05 UTC (-03 02)                                               |
| Pringer Clarical Information Aviso de Prevendend y Terretour de Unio                                                                                                    | ingin lanva hive apote head                                                                                                    | 28 HAV 2221 1008 UTC ( 0307                                                  |
| Trage Course references adviced Privated de Unit                                                                                                    | ingila lakusi hokos Apoda hasia - (PECLERIZES)                                                                                                    | ist new 2021 (door unto (door)                                               |
| Propertieses University - Autors of Processing Typeselleness of later  Tasy Expendientes Clinices EL. ×  Records Developer Processes Coreca 4000287 2264 Ferencino 22                                                                                                    | ingels lainze flower dignesimes: #000010788019<br>eminento Edol Settor-Cama Entrade Nontrescol 04 Setters ant Obis Social<br>2007996 27a 4m 64 12/00/202110524 14/a 39/45760 2827865 0664.50C/AL UNION FERS.             | -35494 27521 1005 1076 10762                                                 |
| Tasy Expedients Clinics EL. ×  Control Dentise Control 400027 2264 Ferminin 22                                                                                                    | Emperature Aprove Aprove Presser (2002) 2002<br>Emperato Edod Sector - Came Entrande Nombre social 044 Sectore ant Oble Social<br>(2007/996) 27a 4m 6d IZ/00/2023 IT 0524 Kr/A 393457160 2822965 OBRA SOCIAL UNION PERS. |                                                                              |
| Proper Deces Linearies Anto de Pouesdar y Investor de Dec     Tassy Expediente Clinico EL. ×     Associo Decrisse Corma Association Security 2284 Ferremino 22                                                                                                    | Angele Lawye Aleyde Press<br>annesse Eded Sector - Cama Entonia Monthe social KMI Sistema M. Othe Social<br>2017/1996 27a 4m 5d IZ/10/2023 11:05:24 M/A 39145760 2827965 OBRA SOCIAL UNION PERS.                         | ativa tart fork (inc) (alian                                                 |
| Provinces internet: A ans de Pousskel (Internet di lato  Tasy Dependients Clinics SL ×  Pouss Rocio Denses Compa 400287 2284 Femerinin 22  Putrisultanse Upencion                                                                                                    | ennense Ediod Sector - Cama Entonés Monatre social DKB Satema est Ober Social<br>2007/996 27a 4m 6d I27/0/2023 1:05:24 M/A 3914:5780 2827965 OBRA SOCIAL UNION PERS.<br>Proceedimientos                                  | Cectón de taventos                                                           |
| Propertieses Versetter Auto de Versetted y Invesseu de Uni  Tatsy Dependiente Clinico EL ×  Propertieses Corresa de docupar 2264  • Antibulitaria; Upgenciae • Antibulitaria; Upgenciae • Antibulitaria; • Antibulitaria; • Antibu                                                                                                    | emeterio Lood Sector-Cama Entrado Nombre social DRI Sistema ant Obia Social<br>V20/7996 22a 4m 6d 12/20/202110.524 WA 39/45760 2422965 OBRA SOCIAL UNION PERS.<br>Proceedimientos                                        | Cestion de favorites                                                         |
| Providence intervention Accessible Transmitted in the  Tasy Expedients Clinics EL ×                                                                                                    | Inner lanze lanze hove dynaminas and filescolaradora<br>Innereto Edad Settor-Cama Entrada Nontrescola DNI Setterre an Obra Social<br>IZ/10/202311/0524 N/A 39745780 2827965 OBRA SOCIAL UNION PERS.<br>Proceedimientos   | Atlau 1921 (DDR, IPC) (Atlau<br>MARESOL OTERO - () -<br>Gestion do favoritos |
| Provide a structure action of Processed of Intervent of United Technology  Table Transverse Contrast Clinico EL X  Technology  Rodoto Derritorse Contrast Attendore  Attendore                                                                                                    | Emernen Bood Setter-Came Britade Nonthersonal 044 Statume and Ober Social<br>2007/998 ZZra 4m 6d 12/00/2021110524 WrA 39945780 2827865 OBRA SOCIAL UNION PERS.<br>Proceedimientos                                        | Cection de taventes                                                          |
| Provide Strender A and & Poesded provided provided a law  Table Strender Strender A and & Poesded provided a law  Provide Strender Strender Strend                                                                                                    | ennenne sold Sector-Cama Entovals Kinnahre social DKI Stativars ent Ober Social<br>2007/09266 27a 4m 6d 12/10/2021 1:05:24 W/A 33/45760 2827865 OBRA SOCIAL UNION FERS.<br>Proceedimientos                               | Cectón de tavertos                                                           |
| Propertieses Verendes Auto de Verended (Interese de las  Tassy Dependente Clinico EL ×  Process Roccio Dentisos Corras duración Legendante Sera (douza)  Anterializatas  Ingencian  Activita Citatia  Enformanda actual / Evaluación Enformada actual / Evaluación Sera versa datas maintanzación                                                                                                    | emiento Edol Sector-Cana Entado Nonbre social Dell Sotana ant Obra Social<br>2007/996 27a 4m 6d 12/2002/0211:0524 N/A 33/45760 2822/965 OBRA SOCIAL UNION PERS.<br>Procedimientos                                        | Gettion do Rowshus                                                           |
| Province intervents Acan de Pousskel y Innean di late  Tarsy Dependente Cl'info EL ×  Province Contra discussione Legendante Serie Pousskel y Innean di late  Attendante  Attendante  Att                                                                                                    | emeento Lood sector-Cama Entrado Nonbre social DRI Sistema ant Obia Social<br>2/07/996 2/3 4m 6d 12/00/2021 10.524 WA 39/45/90 242/965 OBRA SOCIAL UNION PERS.<br>Proceedimientos                                        | Ceston do Savellas                                                           |
| Province intervents Acan de Pouestad y Innerend di lato  Tarisy  Proportients Clinico EL  Atendam  Atendam  Expendients Clinico EL  Atendam  Expendients  Atendam  Atendam Atendam  Atendam  Atendam  Atendam  Atendam  Atendam  Atendam  Atendam  Atendam  Atendam  Atendam  Atendam  At                                                                                                    | sometrine Eded Settor-Came Entrade Nontre social DRI Setterne ant Odex Social<br>NVD//996 27a 4m 6d 12/NV2023110524 WA 39945780 2822965 OBRA SOCIAL UNION PERS.<br>Proceedimientos                                       | Cection de favorhos                                                          |
| Providence intervention Acade de Venezadad i ferrenzen de lato                                                                                                    | ermentes Ediod Sector - Cama Entrolas Nondre social DAI Sistema ent Ober Social<br>2017/1996 27a 4m 6d 12/10/2021 1:05:24 W/A 33/45760 2827865 OBRA SOCIAL UNION PERS.<br>Proceedimientos                                | Gestion de Taverhus                                                          |
| Province intervents Acan de Venezada (Intervent de late<br>Tarsy Dependents Clinics EL ×<br>Province Contrast Contrast Contrast Contrast Contrast Contrast<br>Province Contrast Contrast Con                                                                                                    | emiento Edol Sector-Cana Entado Nonbre social Dell Sotana ant Ofex Social<br>200/926 27a fm 6d E200202110524 N/A 33945760 2822965 OBRA SOCIAL UNION PERS.<br>Procedimientos                                              | Gettion do Rowshus                                                           |
| Provinces vieweels along Proceeding Interest of United Terminal Vieweel (1996)  Taris Province Corress Anno Proceeding Terminal Vieweels (1997)  Anno Constant Constant Vieweels (1997)  Anno Constant Vieweels (1997)  Dispublication  Anno-Selence  Segmental Actual / Evaluation  Anno-Selence  Segmental Actual / Evaluation  Anno-Selence  Actual Actual / Evaluation  Actual Actual / Evaluation  Actual Actual / Ev                                                                                                    | emeterio Lood Sector-Cama Entrado Nonbe social Del Sotanna est Obra Social<br>2007/996 22a 4m 6d I2200/202110524 WA 39945780 2422965 OBRA SOCIAL UNION PERS.<br>Procedimientos                                           | Cesión de twoltes                                                            |
| Province intervents Acan de Poeschafe (Innexent de late)  Tarsy Departments Clinico EL ×  Province Province Contra Acan de Poeschafe (Innexent de late)  Actividad actual (Innexent de late)  Actividad actual (Innexent de late)  Actividad actual (Innexent de late)  Actividad actual (Innexent de late)  Actividad actual (Innexent de late)  Actividad actual (Innexent de late)  Actividad actual (Innexent de late)  Actividad actual (Innexent de late)  Actividad actual (Innexent de late)  Actividad  Actividad  Activida                                                                                                    | Proceedimientos                                                                                                    | Cection on Investors                                                         |
| Province intervento Acado Porecado (Intersente de las  Tarsy Dependentes Clinico SEL ×  Process Decretos Corress (200287) 22.64 Fermenino 22  Anterior 22  Anterior 22  Anter                                                                                                    | enterine and sector-Cama Enterine device device heads of some end of the sound<br>20/07/996 2/24 fm 6d Sector-Cama Enterine 12/0/202110524 W/A 39/45760 2827966 OBRA SOCIAL UNION FERS.<br>Proceedimientos               | Gestion de Taverlas                                                          |
| Province intervents Acan de Venezada (Intervent de later<br>Tarsy Repediente Cilidos EL ×<br>Processo Contras Contras de Calados EL ×<br>Prementio 22<br>Prementio 22<br>Premen                                                                                                    | emerete Edds Sector-Came Entrada Nonbre social Edd Satares and Obra Social<br>20/07998 273 4m 6d 20/02/02/11/3/5/4 W/A 39745760 2827865 OBRA SOCIAL UNION PERS.<br>Proceedimientos                                       | Gestion de Travellus                                                         |
| Province intervento Acan de Venezada de Intervento de las  Tarsy Dependente Clinico EL ×  Province Contras Acan de Venezada (Intervento de Las de Las de La                                                                                                    | enterno Edid Sector-Came Entada Nonbe social Del Setamani Obra Social<br>200/996 22a fm 6d E200/202110523 NA 33945760 2222766 OBRA SOCIAL UNION PERS.<br>Proceedimientos                                                 | Cestion do Invortes                                                          |
| Provinces Anno Processed prevented biol  Tarsoy  Proved Processe Corres  Attendor  Proved Processe Corres  Attendor  Proved Processe Corres  Attendor  Proved Processe Corres  Attendor  Proved Processe Corres  Proved Processe Corres  Proved Processe  Proved Processe  Proved Proved Processe  Proved Proved Prove                                                                                                    | extrements Lood Sector-Carra Entrada Nontre social Del Sotterna act Obra Social<br>2007/996 27a 4m 6d 12/2002/21/0524 WA 39945780 2422965 OBRA SOCIAL UNION PERS.<br>Proceedimientos                                     | Cettor de Swollars                                                           |
| Propertience interviewed. A bando Pouecked (Interviewed at Unit<br>Territory Dependents Cillatos EL ×<br>Pouecos<br>Pouecos Devresse Corres (20028) 2284 Ferminino 22<br>Pouecos<br>Pouecos<br>Poue | Proceediminentos                                                                                                    | Gestion de Taverlas                                                          |
| Properties and the function of the control of the control of the c                                                                                                    | ennerede Edds Becter-Came Entradio Nondre social Cell Satzera est Obra Social<br>20/07998 273 4m 6d EctroCame Entradio 33745760 282786 OBRA SOCIAL UNION PERS.<br>Proceedimientos                                        | Geston de Travellars                                                         |
| Propertieses interviewed a base of Proceeding Transmission of Proceeding Transmission of Proceeding Tr                                                                                                    | Proceediminentos                                                                                                    | Cestion do Invortes                                                          |
| Provinces structure acua de Venezada de Interesent de las                                                                                                    | Proceediminants                                                                                                    | Ceston do tauritor                                                           |
| Properties versation and the version of the version of the version                                                                                                    | Proceediminentos                                                                                                    | Gestion de Taverlas                                                          |
| Province Second Second                                                                                                    | Proceediminentos                                                                                                    | Cention do Novel Control - O                                                 |

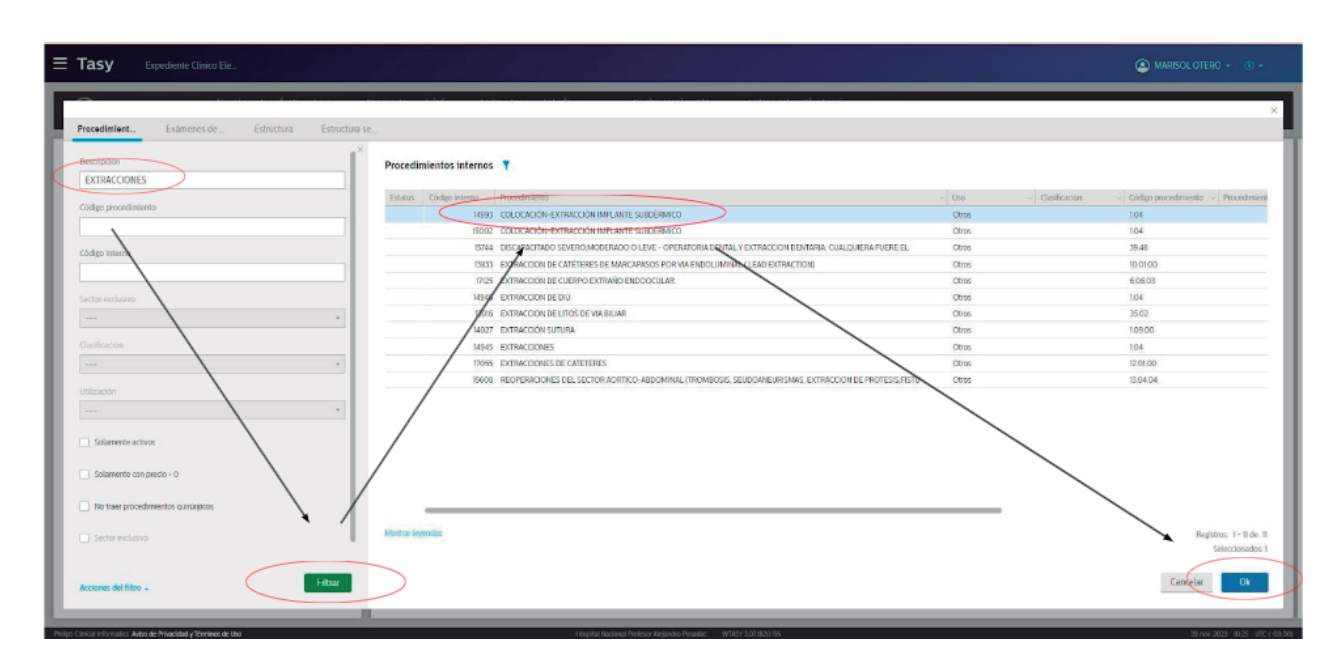

- • • •

#### Ξ Tasy Expediente Clínico EL. × AMARISOL OTERO - Rocino Denisse Comea Annoción Expediente Secto Nacimiente Edud Sictor Cama Enerda Norte Sictor Cama Comea Comea Com Ambulatoria Procedimientos Reportes + Central Gestion de f Urgencias • Archivo Clínico cha del restistro Fedha del registro Profesional. 28/11/2023 ID 23:44 ID 2133 MARISOL OYERO A · Rocio Denisse Correa, (400287) Diagnésticos Enfermedad actual / Evolución Antecedentes Médico ejecutor Д Signos vitales y monitorización Catildad Peccelinianto interno 104 COLOCACIÓN-EXTRACCIÓN IMPLANTE SUBDÉRMICO Sproc Vitalis y motification Exame Pisice Indicaciones Interconsulas Observició/Accimentos Procedimientos Diagnóstico Fecha de f Д. Procedimientos Certificados Recetas Solicitud de Estudios Resultados Laboratorio Resultados de esámenes Calescia Recha de Inicio Recha de fis DOUMMAYYMY HEMMANSS E DUMMAYYMY r HH MMSS 🔄 🖸 Generar en la cuenta Participantes Descripción del procedimiento @ Epiotsis Consentimentos \_\_\_\_\_ Consentimentos Altenciones Gestión Electrónica de Documentos - GED Acceso Web Orosolo por Markel Otero, Sector:HNAP - PBC COD el 28/11/2023 a las 10/23 (UTC-03-00) Resumen Electrónico del Paciente Mis registros Cancelar Guardar Añadir a los favoritos

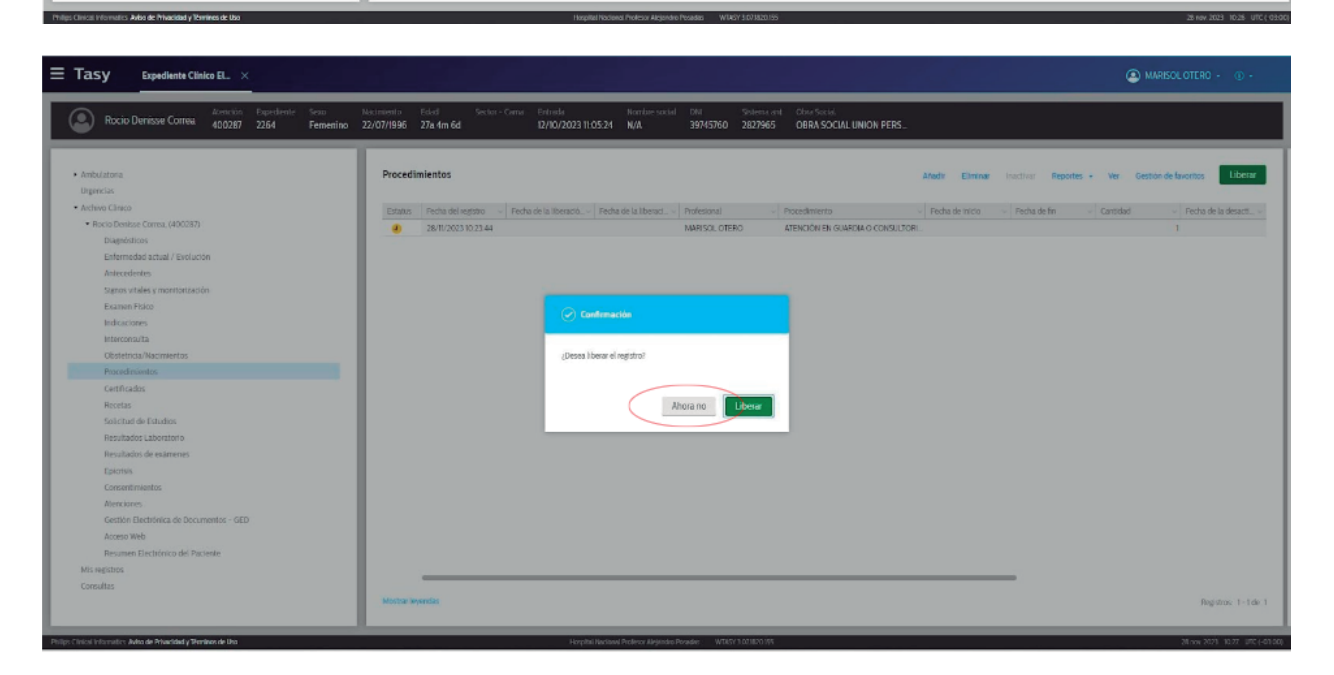

# PARA ENFERMERÍA - ÁREA AMBULATORIA

Es necesario que tengan abiertas 2 ventanas: **Agenda de Consultas** (para programar) y **Expediente Clínico Electrónico** (para evolucionar).

Carga de pacientes en la agenda del día

Agenda de Consultas → Seleccioná la agenda correspondiente (por ej: "enfermería consultorios PB E"). Filtrar → Seleccioná el horario y dá click sobre agenda (el horario debe ser el horario real de atención) → Programar horario → Escribí el DNI del/a paciente → Filtrar → OK cuando aparezca el nombre del/a paciente → Cerrar la ventana "Registro completo de personas" → Seleccionar Obra Social → Guardar

Una vez que figura la persona en la agenda, se encuentra **cargado** correctamente.

**Estado del/a paciente: programado.** El próximo paso es generar su consulta/atención.

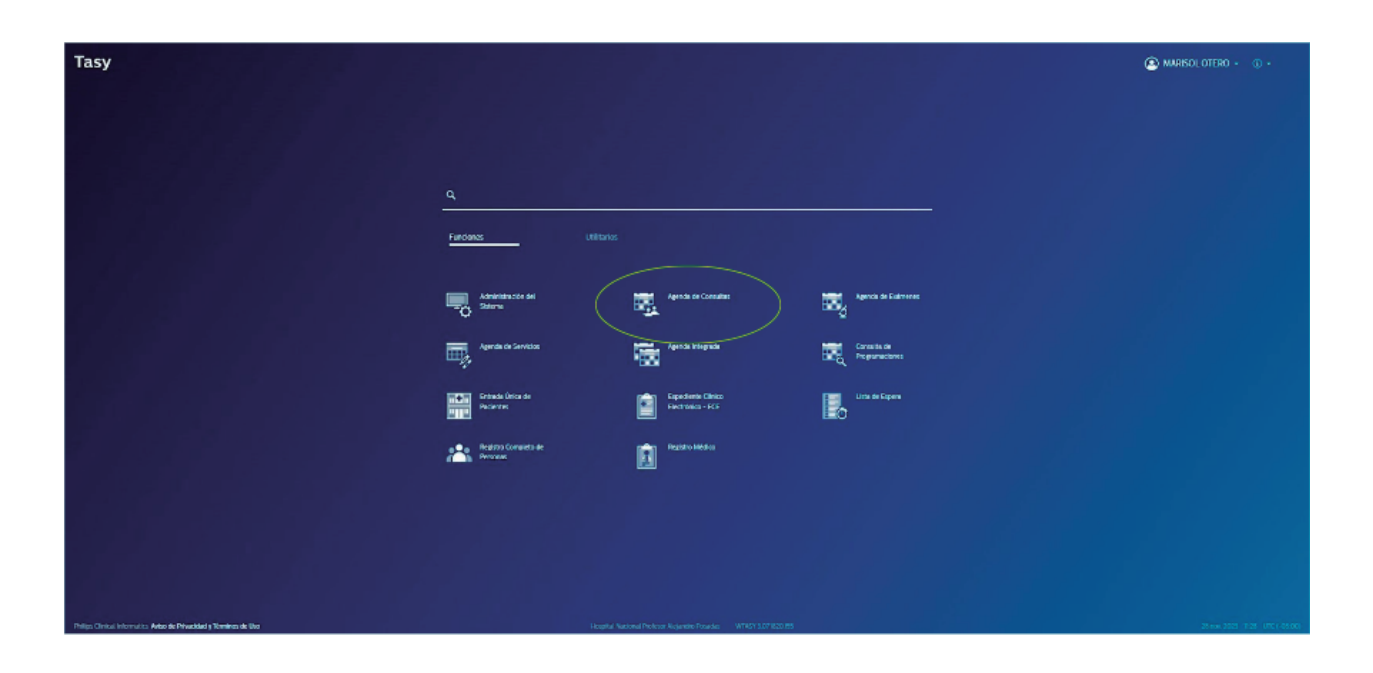

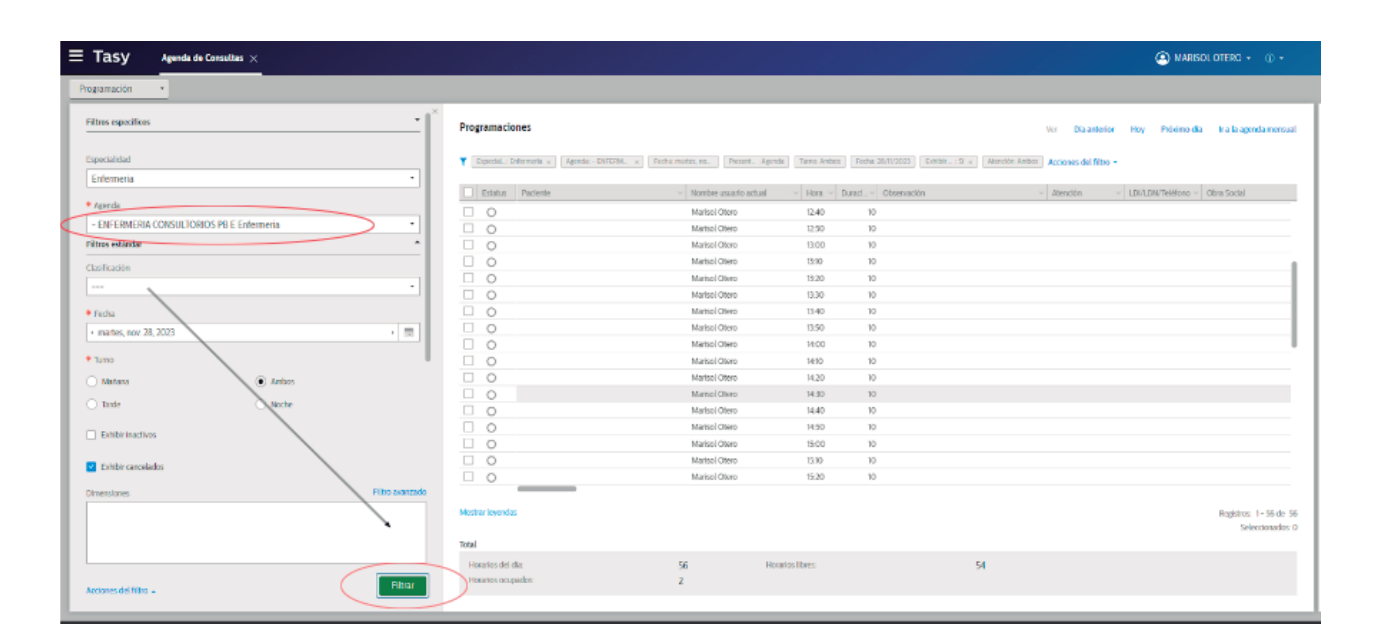

| $\equiv$ Tasy Agenda de Consultas $\times$                       |                                                                                               | 🙆 murisol otero 🗸 💿 -                                                                                                    |
|------------------------------------------------------------------|-----------------------------------------------------------------------------------------------|----------------------------------------------------------------------------------------------------|
| Programación •                                                   |                                                                                               |                                                                                                    |
| Tittos específices                                               | Programaciones                                                                                | Hogona horate (1659 th-to)<br>Napoliti - Wr Programs horate Dia artistic http://theimo.dia tra la agenda manusal                                                                                                    |
| tspecalidad                                                      | Expecial.: Enformeria x Agenda: - ENFERM. x Fecha: market, no. Present. : Agenda: - ENFERM. x | Turno Antoos Fecha 20/11/2023 Exhibir: 3 x Reencion Antoos Acciones del Non -                                                                                                    |
| Enfermeria -                                                     | Databas Decision                                                                              | u Bare o Denet o Observable o Barela o INUDEDIGAtions of Observable                                                                                                    |
| * Agenda                                                         | Example Paperse - Nontrelisiano actual                                                        | •         Hora         •         Liveo         •         Coversion         •         Coversion         Coversion         •         Coversio |
| - ENFERMERIA CONSULTORIOS PB E Enfermeria                        | Massician Marsol Class                                                                        | 1240 10                                                                                                    |
| Filtros estándar                                                 | Maricol Otano                                                                                 | 1300 10                                                                                                    |
|                                                                  | O Matul Outo                                                                                  | 1310 10                                                                                                    |
| Clashacon                                                        | O Manufaction                                                                                 | 13.20 10                                                                                                    |
| ¥                                                                | O Marisol Otero                                                                               | 13.30 10                                                                                                    |
| * Fecha                                                          | O Marisol Otario                                                                              | 13.40 10                                                                                                    |
| < martes, nov. 28, 2023                                          | Marisol Otero                                                                                 | 13:50 10                                                                                                    |
|                                                                  | Marisol Otero                                                                                 | 14.00 10                                                                                                    |
| * Turno                                                          | Marisol Otexo                                                                                 | 1410 10                                                                                                    |
| 🔿 Mañana 💿 Ambos                                                 | O Marial Otero                                                                                | 14.20 10                                                                                                    |
| O tards O toobs                                                  | O Marisol Oteo                                                                                | 14.30 10                                                                                                    |
|                                                                  |                                                                                               | 14.40 10                                                                                                    |
| Exhibit inactivos                                                |                                                                                               | 14.50 10                                                                                                    |
|                                                                  |                                                                                               | 12.0V IV<br>15.10 10                                                                                                    |
| <ul> <li>Exhibit cancelados</li> </ul>                           |                                                                                               | 1520 10                                                                                                    |
| Dimensiones Elitro avanzado                                      |                                                                                               | 10.00 F                                                                                                    |
|                                                                  | Mostrar leyendas                                                                              | Bagistron: 1 - 55 die 55<br>Seleccionatios 1                                                                                                    |
|                                                                  | Total                                                                                         |                                                                                                    |
|                                                                  | Horarios del día. 56 Horar                                                                    | arios libres: 54                                                                                                    |
| Acciones del filtro -                                            | Honatos ocupados: 2                                                                           |                                                                                                    |
| Andrew Aleksen in Amerikan Antonia Deleval de la Theoriem de Har | Lines and the closest Replaces Links also Services                                            | 14 cm 103 - 113 - 107 - 103                                                                                                    |

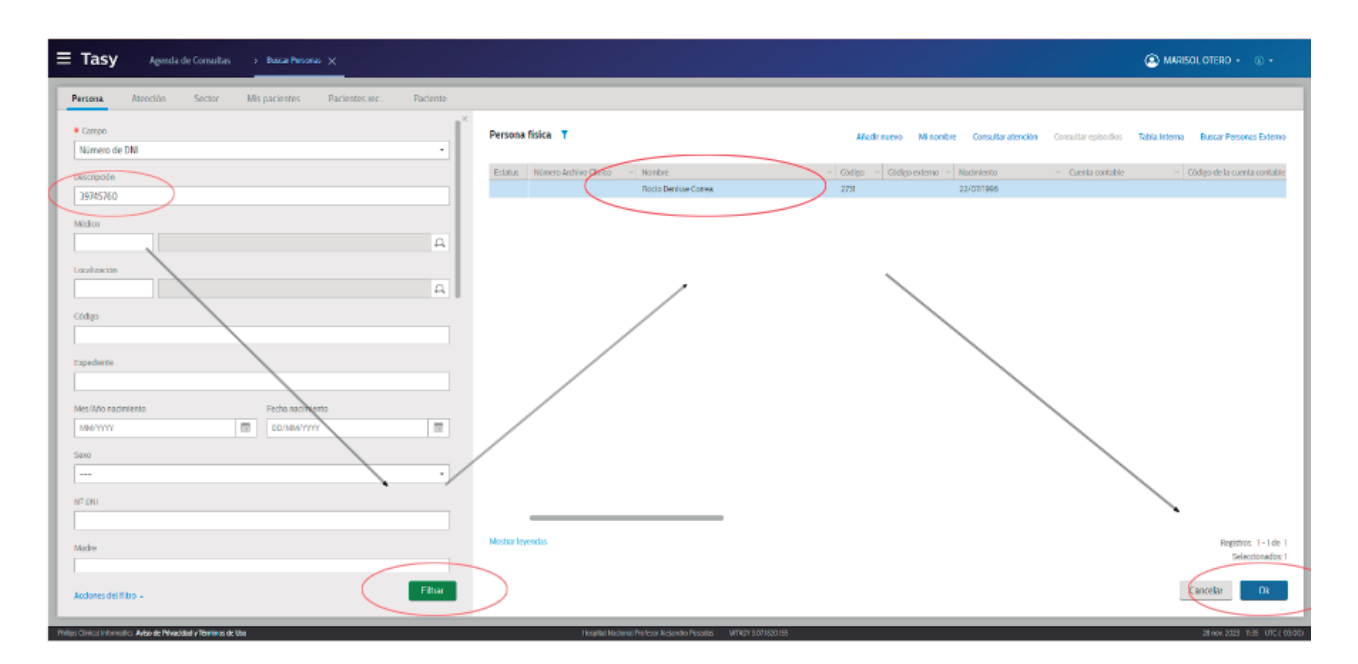

| Ξ Tasy Agenda de Consultas → Buscar Personas → Registra Completa de l                                          | × ×                                                     |                                                            | (A MARISOL OTERD + () +                                             |
|----------------------------------------------------------------------------------------------------|---------------------------------------------------------|------------------------------------------------------------|---------------------------------------------------------------------|
| Rocito Denrisse Correa 2731 2264 Femenino 22/07/1996 27                                                        | ad Sector-Cana Entrada Nombre si<br>a 4m 6d N/A N/A N/A | isacal Cirit Sizona Jiri<br><b>39745760 21/27465</b>       |                                                                     |
| Persona                                                                                                    |                                                         | Complemento + Domicilio Laboral Responsable Mashe Padre Co | Önyuge Todos                                                        |
| Información General                                                                                            |                                                         | Todos complementos                                         |                                                                     |
| W* Expediente                                                                                                  |                                                         | Tipo de comptimento - Contacto - Dirección<br>Residencial  | <ul> <li>✓ Direction ✓ CP ✓</li> <li>Rio negro 1918 1001</li> </ul> |
| Primer nombre     Segundo nombre     Rocio Denisse                                                             | * Apellidos<br>Correa                                   |                                                            |                                                                     |
| Fecha nacimienta     Eda     Eda     Form     Z2/07/1966     Z7     Femenino                                   | Género                                                  |                                                            |                                                                     |
| Estado civil<br>Sollero                                                                                        |                                                         |                                                            |                                                                     |
| Reviser                                                                                                    |                                                         |                                                            |                                                                     |
| Tipo de registro                                                                                               |                                                         |                                                            |                                                                     |
| Informaciones personas adicionales                                                                             |                                                         |                                                            |                                                                     |
| Creado por 1667 el 10/0/2622 a las 1988 (JTC-03.06)<br>Modificado por 1067 el 10/0/2622 a las 1988 (JTC-03.00) |                                                         |                                                            |                                                                     |
|                                                                                                    | 🖨 Guerdar y artectination 🤇 Cancelar                    | Gauda                                                      | Deptitos: 1-1 de 1<br>Selectionadoi: 1                              |

| Ξ Tasy Agenda de Consultas ×            |                                                                                                    | 🙆 MARISOL OTERO + 🛞 +                                             |
|-----------------------------------------|----------------------------------------------------------------------------------------------------|-------------------------------------------------------------------|
| Programación •                          |                                                                                                    |                                                                   |
| Filtros específicos *                   | × Programaciones                                                                                                    | Reportes + Ver Distanterior Hoy Próximo día Ira la agenda mensual |
| Espocialidad                            | T Expectal.: Enformente x Agende - EMERM. x Techs: martes. ros.   Present.: (Agendo Turno: Ankos   Fechs: 20/1/2023   Enhibit                                                                                                    | 31 × Atensión Amino Acciones del filbo +                          |
| Enfermeria -                            | U Paintes Desirate of Header countracted of Head of Characteria                                                                                                    | Alexandra III (1911) Tablera III Charles Fastel                   |
| * Agenda                                | Degranda     Degranda     Degranda     Degranda                                                                                                    | - NGLOOU - FDV/CNA-IGLOUD - / ///4 2009                           |
| ENFERMERIA CONSULTORIOS PB E Enfermeria | Residued 200 10                                                                                                    | M TROCKIWS R 11 DREASOCIAL UNION PE                               |
| Piltros estándar                        | Marial Olega 1300 10                                                                                                    | PERCENTED OF THE OTHER PERCENTED                                  |
|                                         | Q Martsol Otero 1310 10                                                                                                    |                                                                   |
| Climitication                           | Narisol Otero 1320 10                                                                                                    |                                                                   |
| *                                       | O         Marinal Olero         13:30         10                                                                                                    |                                                                   |
| * Fecha                                 | O Matsol Otario 1840 10                                                                                                    |                                                                   |
| + martes, nov. 28, 2023 + 😨             | Martsol Otero 10.50 10                                                                                                    |                                                                   |
|                                         | Marisol Otero     Marisol Otero     Marisol      |                                                                   |
| • Tumo                                  | Mariaol Oteno 14:0 10                                                                                                    |                                                                   |
| Matana     Matana     Matana            | Marisol Oteno M20 10                                                                                                    |                                                                   |
| O Tarle O Kode                          | Metral Olera M30 10                                                                                                    |                                                                   |
| C man                                   | Marisol Olerio 1440 10                                                                                                    |                                                                   |
| Ethbrinactivos                          | Martsol Otero 1450 10                                                                                                    |                                                                   |
|                                         | O         Marticl Otero         8:00         10                                                                                                    |                                                                   |
| <ul> <li>Exhibir cancelados</li> </ul>  |                                                                                                    |                                                                   |
| Dimensions Filto averado                |                                                                                                    |                                                                   |
|                                         | Haday Incodes                                                                                                    |                                                                   |
|                                         | WKSSER KYD KAS                                                                                                    | Negistos: 1 - 50 de 50<br>Selectorados: 1                         |
|                                         | Total                                                                                                    |                                                                   |
|                                         | invalue del da                                                                                                    | 53                                                                |
|                                         | Hourse out and the second second seco | 13                                                                |
| Acciones del filtro -                   |                                                                                                    |                                                                   |
|                                         |                                                                                                    |                                                                   |

Ahora hay que generar la consulta/atención

Generar consulta/atención

Hacer click con el botón derecho en el nombre del/a paciente  $\rightarrow$  **Generar consulta / atención**  $\rightarrow$  constatar los datos  $\rightarrow$  cerrar la ventana.

| $\equiv$ Tasy Agenda de Consultas $	imes$ |                                                                                                    | 🔕 MARISOLOTERO + 🕧 +                   |
|-------------------------------------------|----------------------------------------------------------------------------------------------------|----------------------------------------|
| Programación -                            |                                                                                                    |                                        |
| ritus especifices                         | Programaciones Reportes - Ver Dia attentor                                                                                                    | Hoy Présimo dia Iria la agenda mensual |
| Especialidad                              | Tespecial: Enfermenta x   Agenda - ENFERM, x   Fecha marter, no.   Present, Agenda   Turno Anthon   Fecha 20/1/2022   Eunitar., S x   Atención Anthon   Acciones del Milo - |                                        |
| Enfermeria *                              |                                                                                                    |                                        |
| * Agenda                                  | Estatus Baseville v Nombre usaano actual v Hora v Duraci. v Observación v Atomoón v                                                                                         | LDVLDW/lekifono - Obia Social          |
| - ENFERMERIA CONSULTORIOS PB E Enfermenta | Marsol Owen U-40 10                                                                                                    | M 100060355 B 11. DBB4 SOCIAL UNION PE |
| Films estindar 🔹                          | Cambiar estatus agenda ' p                                                                                                    |                                        |
| Clasificación                             | Alberar estatus paciente 0                                                                                                    |                                        |
|                                           | Consum Consum                                                                                                    |                                        |
| * Dada                                    | Registro to a                                                                                                    |                                        |
| + recht                                   | Akadir a la leta de espesa     Colotaria     p                                                                                                    |                                        |
| * 18000, 107. 20, 2023                    | Cerenan/consultar altención Cir-10-13 0                                                                                                    |                                        |
| * Tumo                                    | O     Wednarrows nation     O     O                                                                                                    |                                        |
| Martena     Nerbos                        | Seleccione agenda para copia y/o transferencia Snith-F2                                                                                                    |                                        |
| O Taxle O Nothe                           |                                                                                                    |                                        |
| Debbicineritare                           | Marisol Owro M-50 10                                                                                                    |                                        |
| Exercise sectores                         | Maricel Olero 15:00 10                                                                                                    |                                        |
| Chibir cancolades                         | Matsol Otero 1510 10                                                                                                    |                                        |
| Dimensiones Filtro avanzado               |                                                                                                    |                                        |
|                                           | Mostrar leyendas                                                                                                    | Registros: 1-56 de 56                  |
|                                           |                                                                                                    | Seleccionados: 1                       |
|                                           | Tolal                                                                                                    |                                        |
|                                           | Horarios del día: 56 Horarios libres: 53                                                                                                    |                                        |
| Acciones del filtro +                     | Hold and Occupation: 3                                                                                                    |                                        |
|                                           |                                                                                                    |                                        |

| Tasy Agenda de Consultas      Piedoto Compileto de P ×                                                    |                                                                    | 🙆 MARISOL OTERO + 🕧 +                                                                                |
|----------------------------------------------------------------------------------------------------|--------------------------------------------------------------------|----------------------------------------------------------------------------------------------------|
| Ciciligo Expediente Seno Nacimiento Eded<br>Rocito Derrizoe Correa 2731 2264 Femerilino 22/07/1995 27a 4m | Sector - Coma Entrada Nombre social DNI<br>6d N/A N/A N/A 39745760 | Science est<br>2827965                                                                               |
| Persona                                                                                                   | Alody                                                              | Complemento - Domicilio Laboral Responsable Madre Padre Cònyuge Hospedaje                            |
| Información General                                                                                       |                                                                    | Domicilio Atadir Eliminar                                                                            |
| Nº Expediente • Nº DNI<br>2264 39745760                                                                   |                                                                    | Callo Namero Barrio                                                                                  |
| Primer nombre     Segundo nombre     Rocio Denisse                                                        | Apellidos     Correa                                               | PholDspartamento         CP         Guidad           san miguel         1661         Q_i         BMA |
| Fecha nacimiento     Edad     Sexo     Z2/07/1995     Z2     Femenino                                     | Género                                                             | Positida                                                                                             |
| Estado cMI<br>Soltero                                                                                     |                                                                    | Téléfono Teléfono adcional ⊕                                                                         |
| Bortar                                                                                                    |                                                                    | Obernación                                                                                           |
|                                                                                                    |                                                                    |                                                                                                    |
| Tipo de registro Defetivo Provisional                                                                     |                                                                    | Exigire-mail RecEric cores en late 160 pouere-mail                                                   |
| tiformaciones personas adicionales                                                                        | · ·                                                                | Modificado por Racio Deniase Carrea el 14/02/2023 a las 948 (UTC-03.00)                              |
| Lugar de nacimiente                                                                                       | бана de estudios<br>[Д]                                            |                                                                                                    |
|                                                                                                    | Guardar y anadir otro Cancelar Guandar                             | Cancelar Grandar                                                                                     |
|                                                                                                    | Hospital Necional Protect Angente I                                | Avadas W1697107180155 281497 2023 1.29 (70.0100                                                      |

En la ventana emergente clickear en **OK** → **Guardar** la entrada única de pacientes y Obra Social

| E Tasy Agenda de                                            | Consultas 🗙       |                |                                        |               |                                           |              |                              | MARISOL OTERC - Q -                                 |
|-------------------------------------------------------------|-------------------|----------------|----------------------------------------|---------------|-------------------------------------------|--------------|------------------------------|-----------------------------------------------------|
| Programación +                                              |                   |                |                                        |               |                                           |              |                              |                                                     |
| Filtros específicos                                         |                   | î              | Programaciones                         |               |                                           | Repor        | tes + Wer Dia anteri         | or Hay Proteino dia Ita la agenda mensiat           |
| Especialidad                                                |                   |                | TopecalOrienena x Agenda - OFERA.      |               | Procest. : Agenda   Turier Arriton   From |              | n Antonia Acciones del filto |                                                     |
| Enfermeria                                                  |                   | •              | Distutus Paciente                      | · Rombre Ltv. | anto actual Hosa Doset.                   | Obsinvesión. | < Alerción                   | <ul> <li>LDALDN/Tellifono - Closs Social</li> </ul> |
| <ul> <li>Agenda</li> </ul>                                  |                   |                | 0.0                                    | Marisol Otr   | ND 1240 II                                | 0            |                              |                                                     |
| - ENFERMERIA CONSULIDAR                                     | US PB E Enfermena |                | Programaciones del paciente en el dia  |               |                                           | ~            |                              | M-TISODEOSES IN TL. COBINA SOCIAL UNION IPC         |
| Clasfication                                                |                   |                |                                        |               |                                           |              |                              |                                                     |
|                                                             |                   | •              | Solaccionar todos                      |               |                                           |              |                              |                                                     |
| <ul> <li>Fecha</li> <li>minimum regulation 20120</li> </ul> |                   |                | CSO-ENFERNMENTALCHICSP                 | s canding a   |                                           |              |                              |                                                     |
| * manes, nov 20, 2023                                       |                   | 1.8            |                                        |               |                                           |              |                              |                                                     |
| () Mefana                                                   | ( Anton           |                |                                        |               |                                           |              |                              |                                                     |
| 🔿 Taste                                                     | O Noche           |                |                                        |               |                                           |              |                              |                                                     |
| Ditible Inactivos                                           |                   |                |                                        |               | (                                         |              |                              |                                                     |
| Introduction                                                |                   |                |                                        |               | Cancelar                                  | Ok           |                              |                                                     |
| Dimensiones                                                 |                   | Filto akanzado |                                        |               |                                           |              |                              |                                                     |
|                                                             |                   |                | Mostrar levendas                       |               |                                           |              |                              | Ragistros. ) - 56 de 56                             |
|                                                             |                   |                | Total                                  |               |                                           |              |                              | Searconstate 1                                      |
|                                                             |                   | -              | Hosarios del día:<br>Hosarios ocupados | 56            | Horarios ilbres.                          | 53           |                              |                                                     |
| Acchones del filtro .                                       |                   | Filtrar        |                                        |               |                                           |              |                              |                                                     |
|                                                             |                   |                |                                        |               |                                           |              |                              |                                                     |

Seleccionar **sectores** → **Sector** de atención del paciente. Seleccionar el sector y **n° de consultorio** correspondiente → **Guardar** → **Cerrar** entrada única de pacientes.

| ≡ Tas       | y Agenda de Consultas            | > Entrada Unica de Pacle         | ×                                       |                                                  |                                            |                                                                                                    |                          | MARISOLOTERO - (0) | -  |
|-------------|----------------------------------|----------------------------------|-----------------------------------------|--------------------------------------------------|--------------------------------------------|----------------------------------------------------------------------------------------------------|--------------------------|--------------------|----|
| ٢           | Rocio Denisse Correa 2731        | Expediente Seea<br>2264 Femenino | Nacimiento Edad<br>22/07/1996 27a 4m    | Sector - Carna Entrada Nombre<br>16d N/A N/A N/A | sodial CNI Sistema ant<br>39745760 2827965 |                                                                                                    |                          |                    |    |
| Atencio     | nes                              |                                  |                                         | Alady - Eliminar Report                          | es Ver<br>Sectores                         | Obras sociale. Sectores Pre                                                                                                    | cripcione. Diagnôstico d |                    | ×  |
| Estatus     | Abendion - Tipo de visitaradmesi | Pecha de la entrada              | <ul> <li>Tipo de la atención</li> </ul> | Medicoresponsable                                |                                            |                                                                                                    |                          |                    |    |
|             | 400000                           | 20/10/2023 10.42.45              | Aperician Amburate                      | SOLEDAD HEADSO                                   | Servicio medico                            | a card or con                                                                                                    | ción del paciente        | Tipo de habitación |    |
|             | 400097                           | D/10/2023 0/05/24                | Anne in Anna in                         | Unidad Atención Disponible                       |                                            | P. PBE C                                                                                                    | Consultorios Externos •  |                    | •  |
|             | 50000 SUISKO                     | 05/10/2023 10/7:06               | Alternation Ambula                      |                                                  |                                            | and the second second s | 🔹 Fecha de la entrada    |                    |    |
| 0           | 317504                           | 22/03/202310-55-01               | Abención Ambulia                        |                                                  |                                            | /                                                                                                    | 28/TI/2023TL42.45        | 1                  |    |
| 0           | 213/83                           | 26/06/2023 (2:5).03              | Atención Ambula                         | Unidad básica - Complementar                     | <ul> <li>Habitación</li> </ul>             | - Seec                                                                                                    |                          |                    |    |
| 0           | 27642                            | 09/03/2023 11:56:14              | Abanción Ambula                         | Com PBEDS                                        | Consultorios                               | Libre                                                                                                    |                          |                    |    |
| 0           | 16993                            | 02/03/2023 8:57.22               | Atención Ambula                         | Cons PBE04                                       | Consultorios                               | Lbn                                                                                                    | 0                        |                    |    |
| 0           | 16365                            | 01/05/2025 1315:00               | Alteraction Ambula                      | Cons PBE05                                       | Consultorios                               | Libre 0                                                                                                    |                          |                    |    |
|             |                                  |                                  |                                         | Piere · · · [                                    | Tele 7 _ + - Lines por pigine 5            | Registrer, 1-32 de 32<br>Selecconsider 1<br>Galerelar Ox                                                                                                    | C GLOON                  |                    |    |
| Montrue les | windes.                          |                                  |                                         | Begehr                                           | ar 1-9 de 9                                |                                                                                                    |                          | Cancelar Guar      | 52 |

| Tasy     | Agenda de Consultas             | > Entrada Unica de Pacie |                                         | Anna Annata Nacharanda Alli                       |                             |                                                    |                        | (a) WARES          | olotero + 🝈 - |
|----------|---------------------------------|--------------------------|-----------------------------------------|---------------------------------------------------|-----------------------------|----------------------------------------------------|------------------------|--------------------|---------------|
| •        | locio Denisse Correa 2731       | 2264 Femenino            | 22/07/1996 27a 4m 6d N/A                | Cartal Entrada: Nomen-social ENT<br>N/A N/A 39745 | 760 2827965                 |                                                    |                        |                    |               |
| encion   | 5                               |                          |                                         | Elvinas Reportas - Ner                            | Datos de la afención + Ob   | ras sociale                                        | pcione . Diagnóstico o | L.                 |               |
|          |                                 |                          |                                         |                                                   | Sectores                    |                                                    |                        |                    | Elminar       |
| atus     | Nección - Tipo de Veita Geleria | Fecha de la entrada      | <ul> <li>Tipo de la atención</li> </ul> | <ul> <li>Michain gaonuble</li> </ul>              |                             |                                                    |                        |                    |               |
|          | 480569                          | 28/11/20231142:45        | Atención Ambulatoria                    | SOLEDAD HID CO                                    | Servicio médico             | <ul> <li>Sector de atenció</li> </ul>              | n del paciente         | Tipo de habitación |               |
| _        | 490524                          | 28/1/2023/1-06/22        | Abención Ambulatoria                    | SOLEDAD HEALCO                                    | ***                         | <ul> <li>HNAP - PBE Cor</li> </ul>                 | sultorios Externos     | Consultorios       |               |
|          | 400287                          | 12/10/2023 11:05:24      | Abanción Ambulatoria,                   | MARISOL OTERO                                     | a manufacture of            | Third and a second second second                   | · racks do b astroits  |                    |               |
|          | 38/562                          | 03/10/2023 10:17:06      | Atención Ambulatoria                    | Victor Andres Ciccare Io                          | · OLIVER DRIVER             | Critical complementaria                            | · recra de la entieda  |                    | 1.            |
|          | 37504                           | 29/08/202510.55(0        | Atención Ambulatoria                    | YEINY JANE TH VEGA CONNEJD                        | Cons                        | PBE04                                              | 28/TV/2023 Tt 42:45    |                    |               |
|          | 21,9963                         | 26/06/2023 025/03        | Abricion Antos atona                    | BANDARA SE RECUD                                  | Fecha de Na salida          |                                                    |                        |                    |               |
|          | 27542                           | 09/05/2023 11:58:14      | Abencion Ambulatoria                    | Maria Valeta Garca                                | COMPANY COMPANY             |                                                    | 1.00                   |                    |               |
| _        | 16093                           | 02/03/2023 8:57-22       | Abincion Antoviatoria                   | MANANA SABHINA OS ALCOBA                          |                             | 1                                                  |                        |                    |               |
|          |                                 |                          |                                         |                                                   | Cresto por Matsal Dieso, Se | ctur H667 - PRC COD +120 10 122 a las 11.45 (J.ITC | 3009                   |                    |               |
|          |                                 |                          |                                         |                                                   |                             |                                                    |                        |                    |               |
|          |                                 |                          |                                         |                                                   |                             |                                                    |                        |                    |               |
| ter leye | edics                           |                          |                                         | Registros 1-9 de 9                                |                             |                                                    |                        |                    | ancelar Guo   |

En la agenda que aparecerá, seleccionar al/a paciente que se va a atender → **estado: de programado a esperando** (ya se encuentra en condiciones de comenzar la atención).

| Tasy Agenda de Consultas ×                  |                                                                                                    |                                                                                                    |                               |                              | 🕒 MARISOLOTERO - 💿 -                                 |
|---------------------------------------------|----------------------------------------------------------------------------------------------------|----------------------------------------------------------------------------------------------------|-------------------------------|------------------------------|------------------------------------------------------|
| rogramación -                               |                                                                                                    |                                                                                                    |                               |                              |                                                      |
| Filtus específicos .                        | Programaciones                                                                                                    |                                                                                                    |                               | Reportes - We                | r Dia anterior Hoy Próximo día Ira la agenda mensual |
| Especialidad                                | Francist - Entermedia y     Annuta - ENFERM y                                                                                                    | Fecta mates as                                                                                                    | nda Tamo Anhos Fecha 20/0/202 | 23 Fullin -SLy Breaker Index | reference chal fillings or                           |
| Enfarmaria *                                | The second second secon | The second second secon |                               |                              | COURS OF HERE -                                      |
| Chemena                                     | Datatus Neclente                                                                                                    | <ul> <li>Nombre usuario actual</li> </ul>                                                                                                    | V Hora V Duraci., V Observ    | vación ~ J                   | Mendón v LDV.DN/Teléfono v Obra Social               |
| • Agenda                                    | Experando                                                                                                    | Marisol Otero                                                                                                    | 12-40 10                      |                              |                                                      |
| - ENFERMERIA CONSULTORIOS PB E Enfermeria * | Recto Denisse Correa                                                                                                    | Marisol Otero                                                                                                    | 12:50 10                      |                              | 480699 M 1130050365 R IL. OBRA SOCIAL UNION PE       |
| altros estándar                             |                                                                                                    | Memol Otero                                                                                                    | 15:00 10                      |                              |                                                      |
|                                             |                                                                                                    | Marisol Otero                                                                                                    | 13.10 10                      |                              |                                                      |
| lasticación                                 |                                                                                                    | Marisol Otero                                                                                                    | 13:20 10                      |                              |                                                      |
| •••                                         |                                                                                                    | Marisol Otero                                                                                                    | 13.30 10                      |                              |                                                      |
| • Fecha                                     | 0                                                                                                    | Martsol Otero                                                                                                    | 13:40 10                      |                              |                                                      |
| - martar nov 28 2023                        |                                                                                                    | Marisol Otero                                                                                                    | 13:50 10                      |                              |                                                      |
| * Indires, INV. 20, 2023                    | 0                                                                                                    | Marisol Otero                                                                                                    | 14:00 10                      |                              |                                                      |
| * Turno                                     |                                                                                                    | Marisol Otero                                                                                                    | 14.10 10                      |                              |                                                      |
| Minima 🖲 Ambra                              | 0                                                                                                    | Marisol Otero                                                                                                    | 14:20 10                      |                              |                                                      |
|                                             | • •                                                                                                    | Marisol Otero                                                                                                    | 1430 10                       |                              |                                                      |
| Tarde     Noche                             | • •                                                                                                    | Marisol Otero                                                                                                    | 14.40 10                      |                              |                                                      |
| - Editorianter                              | 0 O                                                                                                    | Marisol Otero                                                                                                    | 14:50 10                      |                              |                                                      |
| EXHIBIT HECHON                              | 0 O                                                                                                    | Marisol Otero                                                                                                    | 15:00 10                      |                              |                                                      |
| Evhibir cancelados                          | O                                                                                                    | Marisol Otero                                                                                                    | 15:90 10                      |                              |                                                      |
|                                             | • •                                                                                                    | Marisol Otero                                                                                                    | 15:20 10                      |                              |                                                      |
| Dimensiones Piltro avanza                   | do                                                                                                    |                                                                                                    |                               |                              |                                                      |
|                                             | Mostrar leyendas                                                                                                    |                                                                                                    |                               |                              | Registros: 1-56 de 56                                |
|                                             |                                                                                                    |                                                                                                    |                               |                              | Seleccionados.                                       |
|                                             | Total                                                                                                    |                                                                                                    |                               |                              |                                                      |
|                                             | Horarios del día:                                                                                                    | 56 H                                                                                                    | marilos libres:               | 53                           |                                                      |
| Filtra                                      | Morarios ocupados:                                                                                                    | 3                                                                                                    |                               |                              |                                                      |
| Acciones del filtro -                       |                                                                                                    |                                                                                                    |                               |                              |                                                      |

Terminados los pasos de "carga del paciente en agenda del día" y "generar consulta/atención", ya se puede comenzar la evolución en la historia clínica.

## **EVOLUCIONAR LA CONSULTA Y CAMBIAR ESTATUS DE ATENCIÓN**

#### Desde ECE.

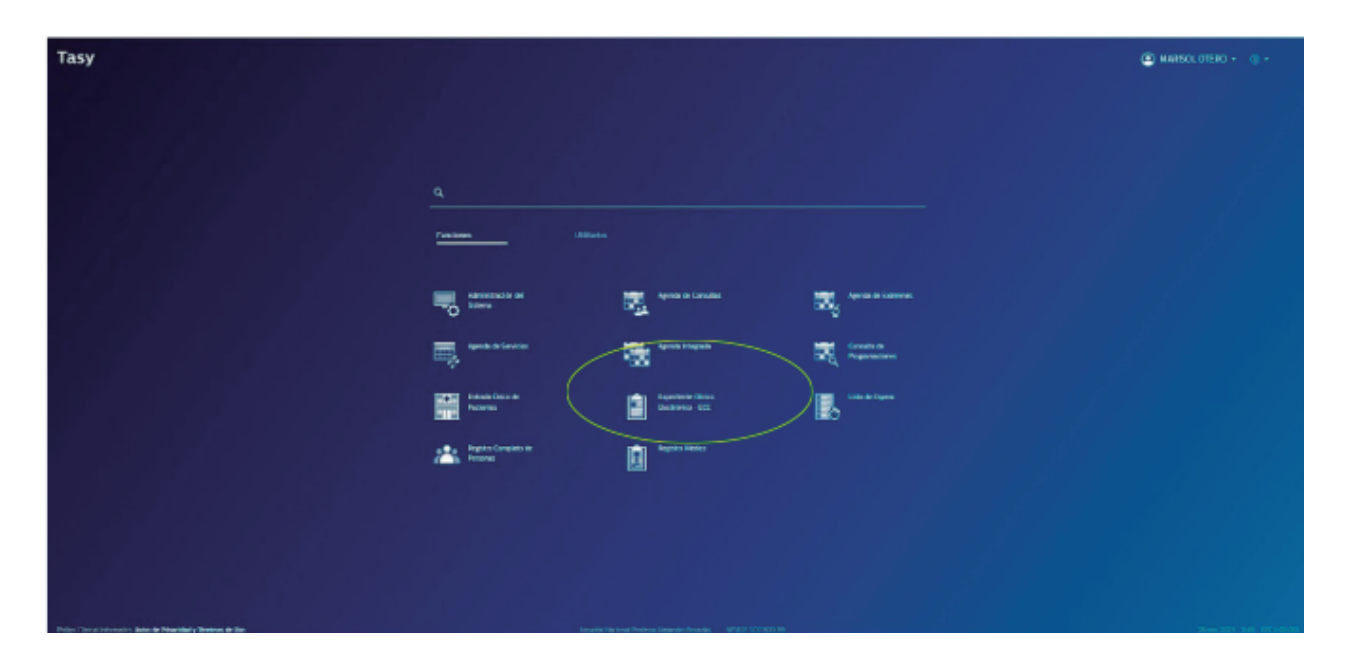

**Consultas** → **agenda de consultas.** En la agenda que se abre, dar **doble click** a la persona por atender (aparece una ventana emergente: Esperando a en Atención: hago click en **ok**)

| Sy Espediente Cinico III. ×                    |                                                                | MANINGLOTERO - G |
|------------------------------------------------|----------------------------------------------------------------|------------------|
| Russer paciente                                |                                                                |                  |
|                                                |                                                                |                  |
| adatata                                        |                                                                |                  |
| HAP - PBE Consultorios Externos                |                                                                |                  |
| MAP - M9F Consultations Externos               |                                                                |                  |
| RAP - TD Herodologia                           |                                                                |                  |
| HURP - TO HOSPITAL DE DUA CUNICO ADULTOS       |                                                                |                  |
| NAP TD Infectologia                            |                                                                |                  |
| HUP - I'F Consultation Subman                  |                                                                |                  |
| HUP - TF Consultation Futures                  |                                                                |                  |
| REP - TH Classing                              |                                                                |                  |
| BUP THUIdramia                                 |                                                                |                  |
| map - 2% Ofchrology                            |                                                                |                  |
| BAP 23 Hundariand                              |                                                                |                  |
| HLP - TRAddrewsia                              |                                                                |                  |
| BLP - 75 Castrologia Islandi                   |                                                                |                  |
| mar - 22 Oacs adultic                          |                                                                |                  |
| BUP - TE Consultor to What                     |                                                                |                  |
| HUAP - 5/8 Gostroentonlagia Pediatrica         |                                                                |                  |
| IRAP - S'D Helpdagle                           |                                                                |                  |
| HAP - UK Gasto Adulto                          |                                                                |                  |
| HLP - 7A Kinedologia                           |                                                                |                  |
| HAP - 118 Centro de Aprenduzer                 |                                                                |                  |
| HAP - 7% Foreaudologia                         |                                                                |                  |
| HulP - 118 Tecapia Ocupacional                 |                                                                |                  |
| HUP - TC Pstesingin                            |                                                                |                  |
| HAP - TC Paranaha                              |                                                                |                  |
| HUP - If B Consultation Hemato Onco Pediatria  |                                                                |                  |
| eur - in Hogistal de dia Henato Onco Pediatria |                                                                |                  |
| Home in Adopt Methods Berling & Do             | Hausted Hactman Protocol Asianetics Provides 10/740/10/7402110 | Xee 302 197      |
|                                                |                                                                | 110 July 100     |

| E Tasy Expediente Clink | a Tile                             |                                                            |                                             | MARKOLOTTRO + () +                            |
|-------------------------|------------------------------------|------------------------------------------------------------|---------------------------------------------|-----------------------------------------------|
| Persona Aterición Secto | r Mispacientes Pacientes rec., Pac | ente                                                       |                                             |                                               |
| Campo     Número de DN2 |                                    | Persona física 🍸                                           | Atale room Minandae Canadar atendón Canadar | plusios Tabla Interna Duscar Personas Externo |
| Descripción             |                                    | Estatus Nimero Archivo Cinico Nombre<br>Brais Destina Coma |                                             | contable - Cirdigo de la cuenta contable      |
| 39345760                |                                    |                                                            |                                             |                                               |
|                         |                                    | a.                                                         |                                             |                                               |
| Localmentio             |                                    | а /                                                        |                                             |                                               |
| Côdgo                   |                                    | _ /                                                        |                                             |                                               |
| Expediente              |                                    |                                                            |                                             |                                               |
| Mes/Mo sacimiento       | Product Commento                   | _ /                                                        |                                             |                                               |
| MR/YYYY                 | E COMMUNE                          | • /                                                        |                                             |                                               |
| 500                     |                                    | 1                                                          |                                             |                                               |
| N <sup>4</sup> DN       | × /                                |                                                            |                                             |                                               |
| Madre                   |                                    | Mothor Isseedan                                            |                                             | Registros: 1-1 de 1<br>Sobre tenados 1        |
| Acciones del Titro -    |                                    |                                                            |                                             | Operator CA                                   |
|                         |                                    |                                                            |                                             |                                               |

Seleccionar **Enfermedad actual/Evolución** → **Añadir**. Evolucionar la consulta → **Liberar**.

En la ventana de diagnóstico → **cancelar**.

| FULANO DE TAL PRUEBA420453 1256776              | Sevo Nacimiento Eduzi 5<br>Masculino 02/03/1998 25a lim 26d 1 | iector - Carea<br>INAP - PBF Consultorios Ex | Entrada<br>28/11/2023 10 | 48:45 N/A | e social DHI Sistema zert Ober Social<br>949 N/A OBRA SOC | NE DE LOS EMPL.             |                                   |                         |             |
|-------------------------------------------------|---------------------------------------------------------------|----------------------------------------------|--------------------------|-----------|-----------------------------------------------------------|-----------------------------|-----------------------------------|-------------------------|-------------|
|                                                 | Notas clínicas Consulta                                       |                                              |                          |           |                                                           |                             |                                   |                         |             |
| Daphistos<br>Erlerredad actual / Exolución      | Notas clínicas                                                |                                              |                          |           |                                                           | Medir                       | Elininar Reportes + Ver           | Verhistorial de revisió | n Ub        |
| Artesodontos<br>Signos vitales y monitarización | ₹ [ De 11/15/2023 ] [ Hers, 30/15/2023                        | versionen sil x Accordes del 1               | R10 -                    |           |                                                           |                             |                                   |                         |             |
| Faarwen Fision                                  | EXALS Aleno                                                   | wrolesonal                                   | · CONDENT. ·             | Futcón    | <ul> <li>Into de nota dimua - Sector</li> </ul>           | <ul> <li>undad</li> </ul>   | Sector de atención                | Tipo atención - 1       | Acsamen all |
| Indextores                                      | 469(2) 24/8/202.                                              | District Tesselva                            |                          | Enfermero | <ul> <li>Evolución de Enl.</li> </ul>                     | Box1Box1                    | HMAP - PBB Laboratorio            | Alendon Ambulat         |             |
| Interconsulta                                   | 459(2): 2478/202.                                             | Darvid Tesetra                               |                          | Enformero | Evolution de Ent                                          | Res   Res 1                 | HMMP - PRR Laboratorio            | Atención Ambelar.       |             |
| Pro: edimientos                                 | 375632 51/10/202                                              | S LWIND BORDH                                | MN 167710                | Medico    | Evolution Medica                                          | Com PEDOS                   | HNW - ME Consultation Externol    | Alención Ambelat        |             |
| Certification                                   | 38522D D4/10/20                                               | S LWIND BORDHI                               | MN 187718                | Widtop    | Evoluzion Midica                                          | Figt01                      | HMAP - Facturacion                | Esemenes                |             |
| Receius                                         | 385210 04/10/20                                               | S LVMNO BORGHI                               | MN 167788                | Midice    | Evolución Módica                                          | Factor                      | HMAP - Facturación                | Examples                |             |
| Solicitud de Estudios                           | 375832 23305/20                                               | ALAN BUDDY                                   | MN 2022                  | Veden     | Erekster-Mitdea                                           | Carto PREDO                 | HMMP - PRE Consultantics Externos | Alcreiter Ambalan.      | - 0-        |
| Para, Radon Laborator o                         | 254201 09/05/20.                                              | ANABELLA ROM NA TRIPOLI                      |                          | Midlor    | Evolución Midica                                          | Haboo PB.                   | HMAP - PEA Saluel Mercal          | Alerción Ambeliat       |             |
| Resultados de indirectios                       |                                                               | WHARE LA ROMINA TRIPOLI                      |                          | Wides     | Exolution Nitelico                                        | HabOG PB                    | HMAP - PBA Soluti Montal          | dendon Ambelat.         | - 0         |
| Epicitsis                                       | 239492 15/07/202.                                             | S UVA CRISTINA BACIGALUPO                    | MN 69589                 | Médice.   | Evolución Medica                                          | Cons PBE20                  | HMAP - PBE Consultorios Externos  | Alendon Ambelar.        |             |
| Consentimientos                                 | 296272 25/06/20.                                              | KYUNG MIN LET                                | WN 115570                | Médico    | Evolución Médica                                          | Com Com                     | HNVP- ERIDEMO                     | Alención Ambaliet       |             |
| Alexions                                        | 18/625 26/06/20                                               | ENULA SCHINZI                                |                          | Midee     | Evolutión Midica                                          | Habito PB.                  | HMAP - PBD Guardia Adultos        | Urgencias               |             |
| Gestión Electrónica de Documentos - GED         | 197635 26/06/20                                               | MACARENA DENISE LECHNER                      |                          | Midico    | Evolución Médica                                          | HabitO PR.                  | HMAP - PBD Guardia Adultos        | Urgencias               |             |
| Access Web                                      | 183287 24/05/20                                               | Juan Garles Checa Llanes                     | MN 72505                 | Diference | 😑 Exolución de Enl.                                       | CONSTROOT                   | HIMP- TO HOSPITAL DE DIA CLIN     | Alvestion Ambulacia     |             |
| Resumen Electrónico del Paciente                | 160351 24/05/20.                                              | S UVA CRISTINA BACIDALUPO                    | MN 69539                 | Widtop    | Evolution Nethon                                          | Com PBROI                   | HMAP - POF Consultation Exterior  | Alención Ambulat        |             |
|                                                 | 148021 12/05/202.                                             | S EVIA CRISTINA BACIGALUPO                   | MN 69589                 | Médicai   | Exolupin Médica                                           | CIEK PBROT                  | HMAP - PEP Consultance Externos   | Alericon Ambelat.       |             |
|                                                 | 145402 MJ/05/202                                              | S LVM CRISTINA EXCIGALUPO                    | MN 69589                 | Médico    | Evolución Medica                                          | Com PBF01                   | HMAP - PBF Consultarios Externos  | Alención Ambular.       |             |
|                                                 | 88309 17/04/202.                                              | S LVM CRISTINA BACICALUPO                    | MN 69509                 | Midtop    | Evolución Medica                                          |                             |                                   | Alención Ambulat        |             |
|                                                 | 57279 38/03/20.                                               | Maria Paula Zito                             | WN 105775                | Midden    | Evolución Médica                                          |                             |                                   | Atención Ambeliat.      |             |
|                                                 |                                                               | 21.1.M                                       |                          | 1010      | and the sector                                            | <ul> <li>c. care</li> </ul> | tann mere a t en                  | 41 10 A 8 9 11          |             |
|                                                 | Medianiawandar                                                |                                              |                          |           |                                                           |                             |                                   | FR                      | nithor 1-   |

| ≡ Tasy Expediente C                   | leke BL ×                                                                                                    |                                             |                                                                                                    |                                                        |                                                                                                    | MAREOLOTERO - ① - |
|---------------------------------------|----------------------------------------------------------------------------------------------------|---------------------------------------------|----------------------------------------------------------------------------------------------------|--------------------------------------------------------|----------------------------------------------------------------------------------------------------|-------------------|
| FULANO DE TAL PRIL                    | /EBA 480453 1296776                                                                                                    | <ul> <li>Sect</li> <li>Masculine</li> </ul> | Nachments Ed<br>02/03/1996 25                                                                                                    | iel Sector - Cerne<br>a 8m 26d HNAP - PBF Consultone   | Detada Homine social 016 Statema ant Otes Social<br>55 Ex. 28/11/2023 10.48.45 N/A 959 N/A GBRASOCIAL DE LOS EMPL. |                   |
| Equipele determined actual / Detactor |                                                                                                    |                                             |                                                                                                    |                                                        |                                                                                                    |                   |
| Notas clivicas Cornulta               |                                                                                                    |                                             |                                                                                                    | Contenido Imágenes                                     |                                                                                                    | ×                 |
| Notas clinicas                        | Ando Electro Appendi                                                                                                    | - 10                                        | Ubear                                                                                                    | P n., B / U   ∆ th   ≠<br>el paciente tiene sangtado n | SSERTE E CODE - ANÍO<br>o comple                                                                                   |                   |
| Enns Real fedad                       | Poleional v                                                                                                    | Cedala Peck                                 | 100                                                                                                    |                                                        |                                                                                                    |                   |
| 46401 24/8/202.                       | David Teorisa                                                                                                    |                                             | Liferation                                                                                                    |                                                        |                                                                                                    |                   |
| 48921 24/8/202.                       | Devid Toxicita                                                                                                    |                                             | Enfernero                                                                                                    |                                                        |                                                                                                    |                   |
| 17582 37/0/202                        | SUMMO BORGH                                                                                                    | NN 107710                                   | Medico                                                                                                    |                                                        |                                                                                                    |                   |
| 1623 0410/20.                         | SOMO BORDA                                                                                                    | NBN 157715                                  | Medico                                                                                                    |                                                        |                                                                                                    |                   |
| 35520 0410/20.                        | SUMPO BORDEL                                                                                                    | New 107710                                  | Ned to                                                                                                    |                                                        |                                                                                                    |                   |
| 19400 (00/00/00                       | AND A DESCRIPTION OF A DESCRIPTION OF A | 1411 2012                                   | 100 km                                                                                                    |                                                        | Evolución de la atención / procedimiento                                                                           |                   |
| Nacional Contraction                  | And Real Property and the Post                                                                                                    |                                             | Laboration and Laboration and Labora |                                                        | Evolucion de la atencion / procedimiento                                                                           |                   |
| 255462 15/07/202                      | SURA CECTINA NACION JPO                                                                                                    | 10100000                                    | Under                                                                                                    |                                                        |                                                                                                    |                   |
| 26272 28/06/20.                       | KYUNG MINILEE                                                                                                    | MN 10530                                    | Under                                                                                                    |                                                        |                                                                                                    |                   |
| NRM 26/06/20.                         | ENALA SCRIMEN                                                                                                    |                                             | Under                                                                                                    |                                                        |                                                                                                    |                   |
| 19535 26/06/20.                       | MRCARENA DEMISE LEO-MER                                                                                                    |                                             | Midico                                                                                                    |                                                        |                                                                                                    |                   |
| 10387 24/05/20.                       | Juan Carlos Oleca Llares                                                                                                    | NIN 72303                                   | Defermento                                                                                                    |                                                        |                                                                                                    |                   |
| 100301 24/05/20.                      | SUM CRISTINA BACIGALIPO                                                                                                    | NEX 09589                                   | Médico                                                                                                    |                                                        |                                                                                                    |                   |
| HER21 17/05/202                       | SURA CRISTINA BACKIALIPO                                                                                                    | NES 69589                                   | Midro                                                                                                    |                                                        |                                                                                                    |                   |
| 145402 167057202                      | SUMA CRISTINA BACIGALUPO                                                                                                    | MN 60580                                    | Médico                                                                                                    |                                                        |                                                                                                    |                   |
| 88839 17/04/202.                      | SURA CRISTINA BACIGALIPO                                                                                                    | NN 02582                                    | Mideo                                                                                                    |                                                        |                                                                                                    |                   |
| TEND 78105/25                         | Adurts Doubs 7005                                                                                                    | ABS \$70770.                                | Like Barn                                                                                                    |                                                        |                                                                                                    |                   |
| Terra Inecia                          |                                                                                                    | Net I                                       | 106, 1 - 27 de 27                                                                                                    |                                                        |                                                                                                    | Careriar Counter  |

Una vez evolucionado, **cambiar el estatus de atención** "En Consulta" a **"Atendido"**:

En el margen superior izquierdo: seleccionar **"Expediente Enfermedad** actual/Evolución" → agenda de consulta. Cambiar el estatus de "en consulta" a "atendido".

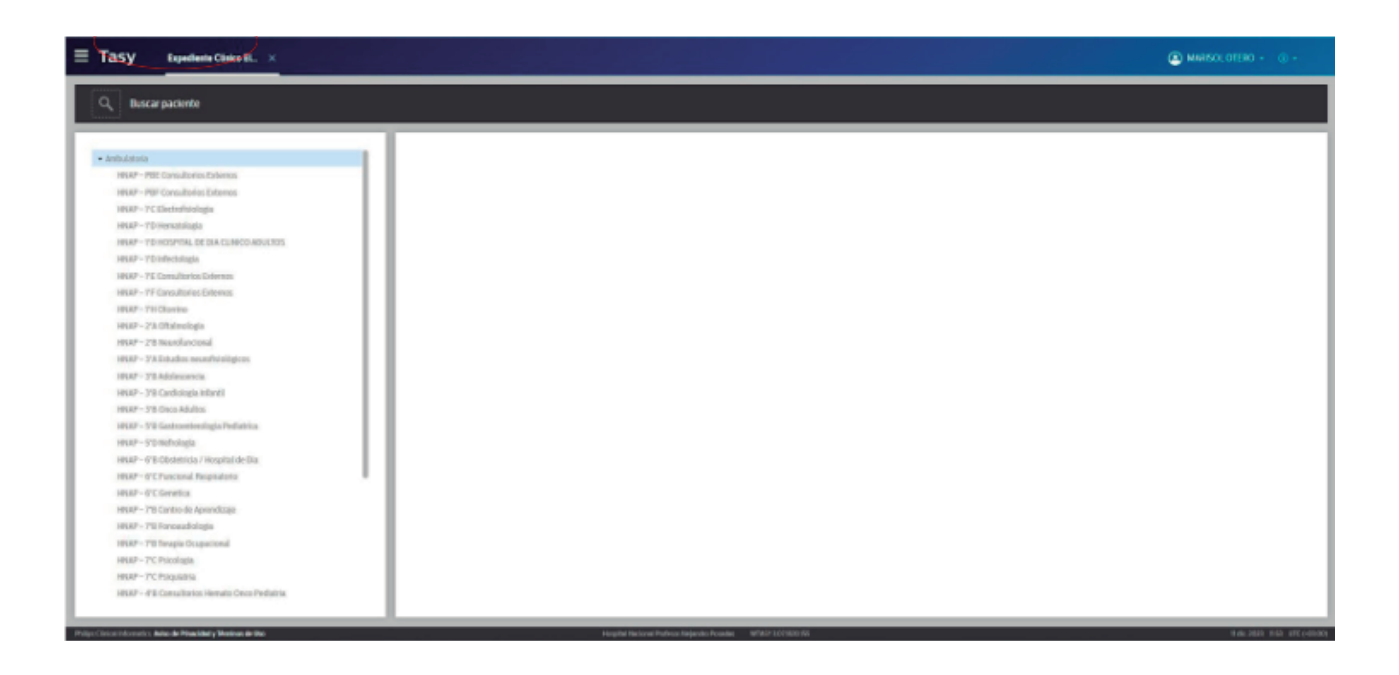

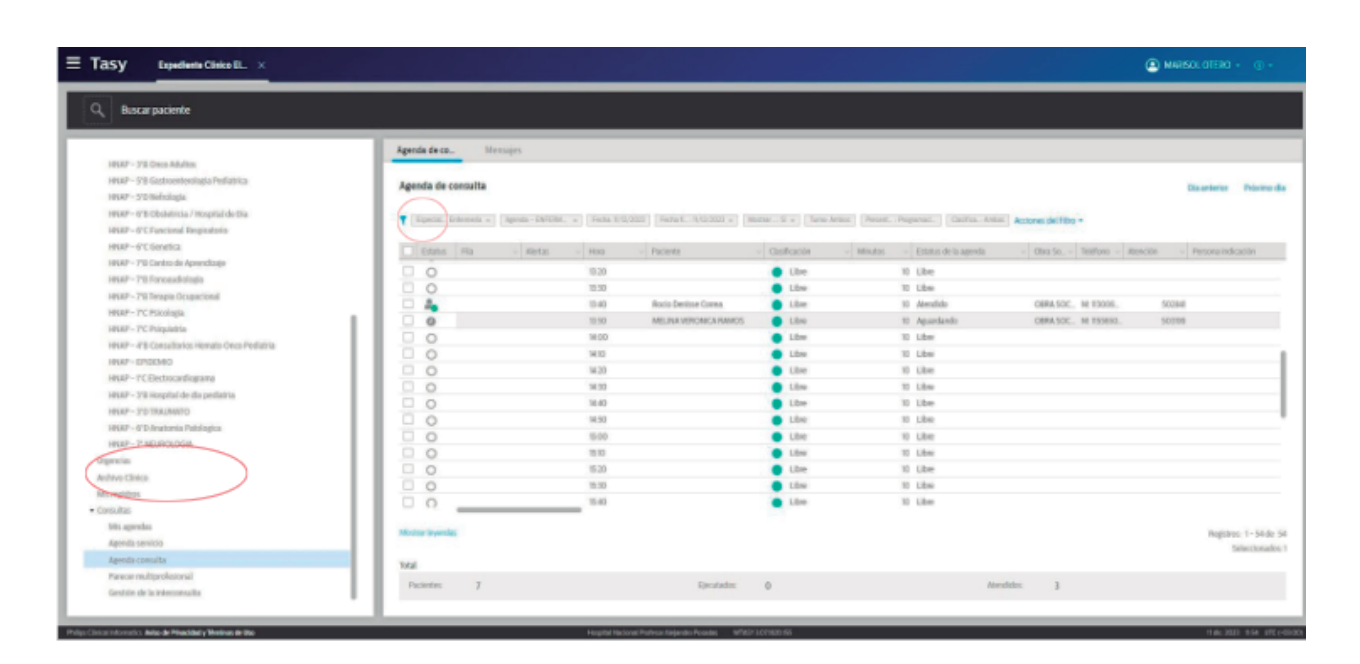

\_\_\_\_

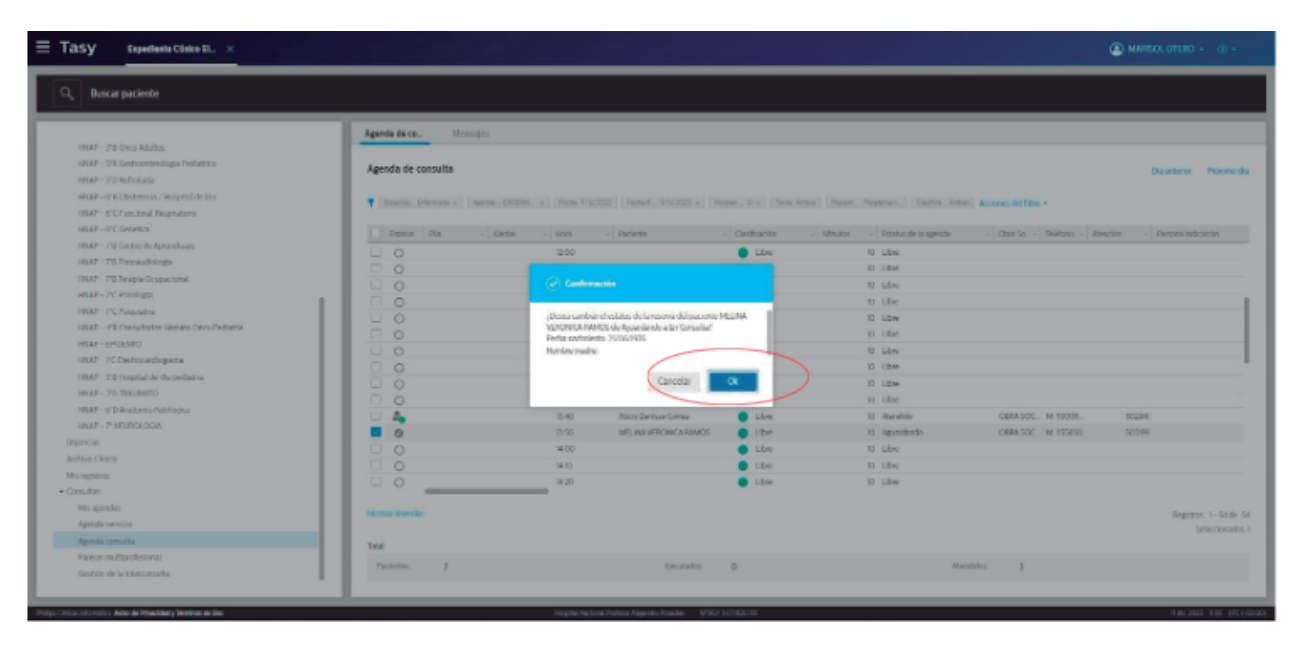

# VISUALIZACIÓN DE LA PRÁCTICA SOLICITADA POR EL EQUIPO MÉDICO

#### Seleccionar **Persona** → **DNI** → **OK**

Seleccionar **Procedimiento** → **Visualizar** → **Liberar** (este punto es muy importante para que quede registro de la práctica realizada) Para poder evolucionar y/o detallar el procedimiento y/o intercurrencias relacionadas, seleccionar en desplegable: enfermedad actual/evolución: **Añadir** → Evolución de enfermería. Escribir y **Guardar**.

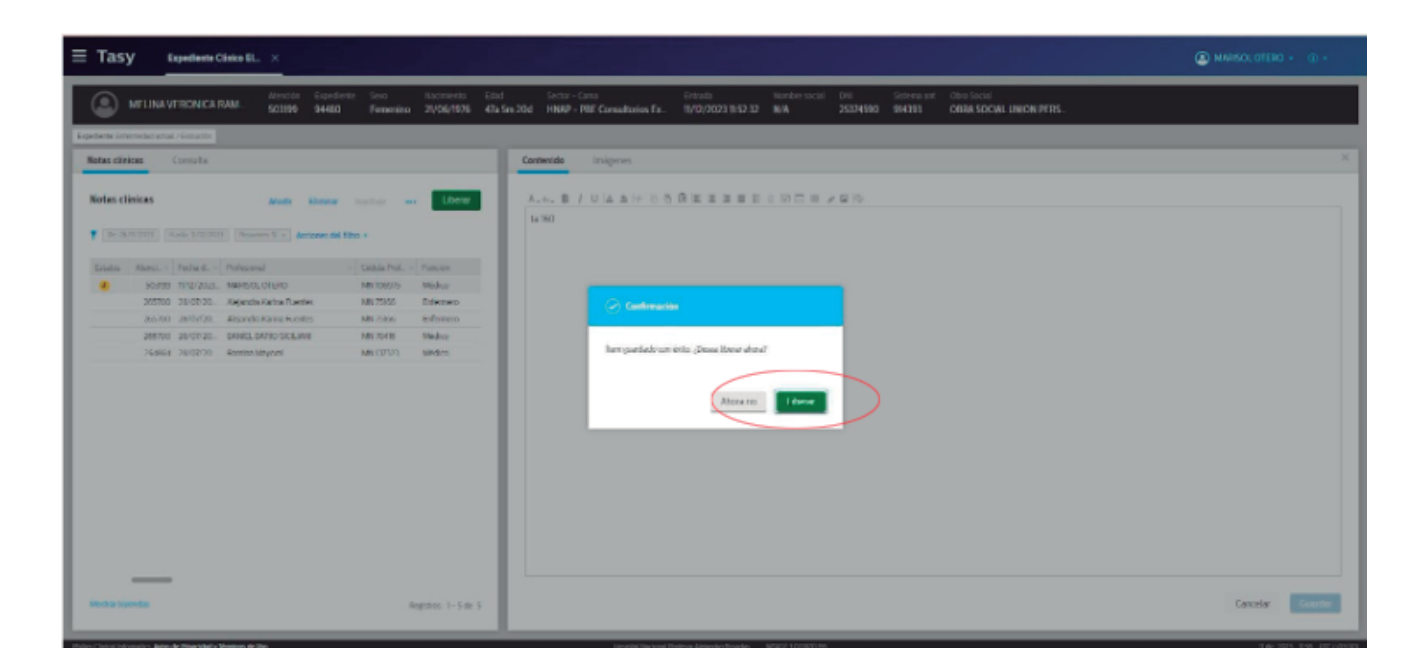